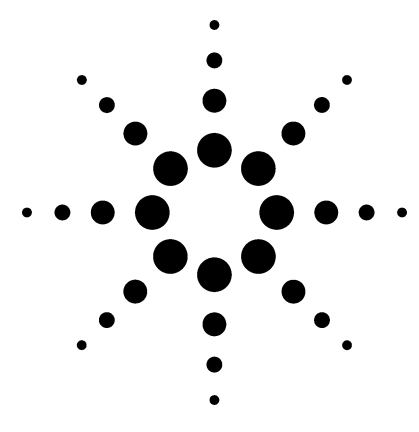

## Agilent MSD Productivity ChemStation for GC and GC/MSD Systems Rev. E.02.00

Specification

March 2008

## **General Description**

The Agilent Mass Selective Detector (MSD) Productivity ChemStation controls data acquisition, performs data review, library searches, and quantitation, and generates selected reports via methods or sequences. It offers a number of productivity tools for data processing, as well as two levels of access control to the system.

The MSD ChemStation software is designed to run on IBMcompatible personal computers with the Microsoft<sup>®</sup> Windows<sup>®</sup> operating environments.

The MSD ChemStation software is supplied on CD-ROM and contains extensive online help with both task and reference information about system operation. The example methods and data files supplied with the software can be used to practice and learn the MSD ChemStation software.

The software user interface, online help, and manuals are supplied in English, Japanese, and Chinese languages.

The user operation manuals are also available in French, German, Italian, Spanish, and Russian. The MSD ChemStation software can be configured to support a maximum of four instruments, (maximum of two MSDs). The following Agilent instruments are supported:

- 5975 Series MSDs
- 5973 Series MSDs (LAN only)
- 7890A Series GCs
- 6890 Series GCs (LAN only)
- 6850 GC
- 7683 automatic liquid samplers (ALS)
- G1888A, G1289B, and G1290B headspace samplers (with G2923AA add-on headspace software)
- G650x-CTC PAL Autosamplers (with G3384AA PAL Control for MSD ChemStation)

The software controls 5973N, 5973 inert, and 5975 Series MSDs with 7890A, 6890, or 6850 Series GCs using standard local area network (LAN) communications. GPIB communication is not supported.

It is possible to simultaneously acquire GC data and GC/MS data. It is also possible to acquire and review mixed mode (GC and GC/MS) data.

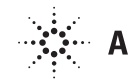

## What's New in E.02.00

#### **MSD Hardware**

- Support for the new 5975C Series Triple-Axis Detector MSDs
- Support for faster scan speeds (up to 12,500 amu/sec)
- MSD Firmware version is updated to 5.02.03

#### **GC Hardware**

- The 7890 GC Edit Parameters Panel has a new Apply button.
- The 7890 GC Edit Parameters Panel now displays the "actuals" as well as the setpoint
- The minimum GC Firmware version required is A.01.07

#### **Operating Systems**

- Support for Windows Vista Business
- Support for Windows XP Professional SP2

#### Instrument Control Enhancements

- The ion source temperature can be programmably increased up to 350 °C for 5973 as well as 5975 Series MSDs.
- The Gain Factor of the detector can now be specified as a method parameter.
- Update Start Run Panel New keywords in the Sample Log Table (SLT)
  - Unlinked–Specifically designed for Dual Tower operation (replaces DualTwr). This keyword will allow a second destination path to be specified for secondary data files.

 Vent-MSD only; used at the end of the sequence to vent the MSD.

#### **Tune Enhancements**

- All tune files can be based on abundance or gain. Selecting an abundance-based tune file or gain-based tune file is now a method parameter.
- NCI autotunes include a "burn off" macro to reduce background from PFDTD.

#### **Data Analysis Enhancements**

- Edit Retention Time for retention time locking calibration has been added. This field exists to handle situations where the integrator is unable to accurately calculate the retention time.
- If the G1716AA (A.04.00) MSD Deconvolution Reporting Software (DRS) is installed, the deconvoluted results from the Automated Mass Spectral Deconvolution and Identification System (AMDIS) can now be quantitated, displayed, and manually integrated in QEdit, as well as included in the summary quant reports.

#### **Other Improvements**

- Instrument Serial Number in MS Configuration is now Laboratory ID number.
- Instrument Serial Number is now saved in the MSD SmartCard rather than being downloaded from Instrument Control.

## **Specifications - At a Glance**

#### **Supported Operating Systems**

The MSD ChemStation software is supported with Windows XP Professional SP2 and Windows Vista Business.

The ChemStation software is *not* supported on Windows XP Professional Server software, Windows 2000, or Windows NT<sup>®</sup>.

#### **Supported Instruments**

Current compatible hardware products include the following:

- 5973 Series MSDs (LAN only)
- 5975 Series MSDs
- 6850 GC
- 6890 Series GCs (LAN only)
- 7890A Series GCs
- 7683 autosamplers
- G1512A and G2612A ALS controllers
- G1888A, G1289B, G1290B headspace samplers (with G2923AA add-on headspace control software)
- G3163A and G3164A real-time gas analyzers
- G650x-CTC PAL autosamplers (with G3384AA add-on PAL autosampler control software)

#### **Minimum PC Requirements**

The minimum requirements for operation of the MSD ChemStation software are:

- Pentium<sup>®</sup> III computer, 1.0 GHz or faster
- SVGA color monitor
- + 512 MB of RAM
- 20 GB of hard disk storage

- CD-ROM drive
- Sound card and speakers or headphones for viewing avi files
- Windows-supported mouse

#### **Recommended PC Requirements**

For optimum system performance, the following PC capacity is recommended:

- Pentium 4 computer, 2.8 GHz (or faster)
- 1 GB (or greater) of RAM
- 80 GB of hard disk storage (or greater)

#### **MSD** Communication Card

The interface from the ChemStation PC to the analytical instruments is through a LAN card.

#### **Supported Printers**

- HP LaserJet 2200d or 2300dn, Post Script, revision 5.02
- HP LaserJet 4050 or 4100, PCL 5e or 6, revision 5.02
- HP LaserJet 4020, PCL 6
- Not all DeskJet printers are supported

#### **Supported Spectral Libraries**

- G1033A NIST MS Library Bundle
- G1036A NIST Chemical Structures
- G1035B Wiley Registry 8th Edition with NIST MS Spectra
- G1038A Stan Pesticide Library
- G1039D Maurer/Pfleger/Weber Drug Library
- G1671AA Hazardous Chemical RTL Library
- G1672AA Pesticide and Endocrine Disruptor Library

- G1673AA Indoor Air Toxics RTL Library
- G1674AA Forensic Toxicology RTL Library
- G1675AA Japanese Positive List Pesticide RTL Library
- G1677AA Environmental Semivolatiles RTL Library

#### **File Compatibility**

- Virtually every file format used by the software supports long file names. Any programmatic access of ChemStation files may require updating.
- Data and sequence files created on previous versions of the MSD ChemStation are compatible.
- Macros, methods, and Quant databases prepared on earlier versions of the MSD ChemStation software (prior to G1034C, revision C.03.04) must be modified.
- Report templates created with Excel-based Custom Reports software are not compatible. The .CRT files from the Custom Reports software may be saved as .XLS files and used in Excel.

#### Validation Tools

• Certificate of Validation, IQ/OQ services are available using built-in software functionality.

## **Computer Hardware and Printers**

#### **Computer Hardware**

The MSD ChemStation consists of Hewlett-Packard/Compaq personal computer hardware and MSD ChemStation software. The hardware is an IBM-compatible personal computer with a PCI interface bus.

The personal computer is interfaced to the analytical instruments through a LAN card. All cards plug directly into the computer's PCI interface bus.

Note: The MSD ChemStation software was tested on Agilent Technologies ChemStation (PC) hardware that conforms to the above specifications. Although the software is also designed to run on other IBM-compatible PCs, Agilent is not responsible for defects reported on thirdparty hardware.

#### **Computer Hardware Considerations**

The minimum PC configuration required to use the MSD Productivity ChemStation software is shown below. Multiple instrument control, multiple sessions of data analysis, extensive custom reporting, and additional application software products will require additional RAM and hard disk resources.

#### **Minimum PC Configuration**

- A Pentium III computer (1.0 GHz or faster recommended)
- An SVGA color monitor
- 1024 × 800 × 65,536 colors video display resolution (maximum

supported resolution is  $1600 \times 1200 \times 16,000,000$  colors)

- 512 MB (or more) of RAM
- 512 MB of RAM for quad GC acquisition
- At least 20 GB of hard disk storage (MSD ChemStation program files use approximately 115 MB)
- A CD-ROM drive
- A sound card and speakers or headphones
- A Windows Vista or XPsupported mouse
- A data backup device is strongly recommended
- BIOS, which supports Windows Vista Business or Windows XP with Service Pack 2 (or later)
- All power-saving features of the BIOS disabled
- All power-saving programs removed
- A Network Interface Card for LAN-based instrument communications

#### Printers

The ChemStation software can print to any Microsoft Windows compatible printer directly connected to the computer through a parallel interface or connected through a LAN.

The ChemStation is designed to use the Windows default local printer. The typical system is sold with an HP LaserJet printer, which is intended to be the local printer on the parallel port of the ChemStation computer.

• HP LaserJet 2200d or 2300dn printers are fully tested and

supported. Supported drivers are Post Script, revision 5.02.

- HP LaserJet 4050 or 4100 printers, although not tested with this release, are supported due to testing on older revisions. Supported drivers include PCL 5e or 6, revision 5.02.
- HP LaserJet 4020 printers are fully tested and are supported. The supported drivers are PCL 6.
- HP DeskJet printers are not tested or supported.

Service engineers are not trained to configure and support network printers. Network printers work very well if the correct printer drivers are installed; however, analytical instrumentation may produce long graphical reports which can overburden a shared network printer. In most cases, local printers are recommended.

## **System Configuration**

The configuration of the GC or GC/MSD system is done through the system configuration program. It allows users to define their instruments, LAN IP addresses, and the analysis mode to use.

The MSD Productivity ChemStation can be configured in four Data Analysis modes. In all modes, the ChemStation lets you evaluate standards, set up calibrations, quantify samples, search industry standard and custom spectral databases, produce reports, and reprocess batches of samples.

#### **Enhanced Quantitation Mode**

This mode combines ease of use and simplicity with powerful processing tools that help to increase your productivity. This is the default mode of operation and is used for routine or complex samples. This is the only mode in which mixed mode quantitation (MS detector and GC detector) is supported.

#### **EnviroQuant Mode**

This mode is specifically designed to meet the needs of laboratories performing analyses compliant with USEPA methodology.

#### **Drug Analysis Mode**

This mode is specifically designed to meet the needs of laboratories performing analyses for drugs of abuse, sports doping, and forensic applications. The Drug Analysis mode includes predefined methods for analyzing amphetamines, cocaine, opiates, PCP, and THC.

#### **Aromatics in Gasoline Mode**

This mode is very similar to the Enhanced mode except that it contains modifications that make it compliant with ASTM protocols. Specifically, the sequencing editor (sample log table) permits the weight and density of the sample (gasoline) to be entered on a per sample basis as well as the precise (gravimetric) weight of the internal standard (ISTD). Once this data is entered, the quantitation report will calculate the total concentration of aromatics in gasoline. This mode should be used only when it is necessary to comply with ASTM-D5769-95.

#### **Offline Operation**

In the system configuration program it is also possible to configure a system to operate the software in an offline mode. In this mode, the system is not actually connected to the GC/MS system and cannot acquire data or access some of the features that require online operation. This mode is useful, however, for learning the software, data review, or method development.

## **Software User Interface**

The MSD Productivity ChemStation user interface is designed into Views that group software functionality according to typical analytical tasks. Each view consists of a set of standard user elements including menus and toolbars. The toolbars provide rapid access to the common system tasks such as loading a method or sequence.

#### **Instrument Control View**

Instrument Control is where most of your work will originate. You can edit a method, set up and start a single run, and perform an autotune of the MSD. You can also fine-tune and monitor discrete parts of the GC and/or MSD control and display various status monitors.

In addition, the laboratory manager can set up two levels of security to control access to the ChemStation through Secured Control.

Note: The Secured Control feature is not a solution for laboratories needing to comply with 21 CFR Part 11 regulations. Customers that need to comply with 21 CFR Part 11 regulations should purchase the G1732AA MSD Security ChemStation.

#### **Data Analysis View**

Data Analysis is an offline "view" that runs independently of the other views. This view is used for interactive data review.

The menus and productivity tools available to you in Data Analysis will vary depending on which analysis mode you selected during system configuration.

The View menu in Enhanced Data Analysis mode lets you access the following productivity tools:

- EasyID Lets you update expected RTs and ion ratios for MS data in an existing quantitation database on a compound-by-compound basis.
- **QEdit** Lets you review and edit quantitation results once a data file is quantitated.
- Edit Non-Target Peaks Lets you edit the results of the Non Target Peak search by visually comparing the mass spectra from the data with the mass spectra of possible matches in the library.
- **Parametric Retrieval** Lets you access the Parametric Retrieval view which helps you locate compounds in a mass spectral library.
- Align GC Accesses the Alignment view where you can align chromatographic peaks from a mixed mode data file.
- **Review Peak Purity** Helps you detect overlapping peaks (multiple-component peaks) in your chromatogram.
- **Results Screener** The Results Screener is used to evaluate the expected RT/ions (MS only) for the locked compounds in any data file that was acquired under locked conditions.

- Analyze Multiple Data Files The Multiple Data File view is designed for qualitative investigation of groups of data files.
- **Analyze Multiple Spectra** The Multiple Spectra view allows qualitative investigation of groups of spectra.
- **RTLock Setup** Accesses the RTLock Setup view which is used for retention time locking (RTL) tasks.

#### Tune and Vacuum Control View

This view provides tools for tuning and maintaining your MSD. The user can select from several autotuning options (including tuning for DFTPP or BFB specifications), use the tune wizard for target tuning, or access the software's manual tuning capabilities.

Tuning is a process for optimizing the performance of the MSD. The goal of tuning is to maximize sensitivity while maintaining acceptable resolution, ensuring accurate mass assignment, and providing the desired relative abundances across the mass spectrum. As electron impact mass spectrometry provides a fingerprint for a compound, the relative abundances of a mass spectrum will affect the quality of a library search.

## Improve Every Analysis with Gain!

An important feature of the new ChemStation E.02 software is Gain Normalized Methods. Setting GAIN in your methods provides:

- Better signal reproducibility in your analyses!
- Simple "Tune and Use" methods!
- Better consistency between every MSD instrument in your lab!
- Better method optimization for sensitivity and linearity!
- More benefits from the new Triple-Axis Detector!

All detectors age with time and a simple voltage offset such as "Atune + 400V" will not maintain a consistent sensitivity for a method. Figure 1 below shows the acquisition of a compound using the approach of a standard tuning and detector setting method versus the new Gain Factor Method. The loss of sensitivity in time of a standard method that applies a voltage offset to a Tune file is clearly seen. The Gain Factor Method provides a stable, reproducible response for the compound every day until the end of the detector's life.

For details, read the technical note Enhancements to Gain Normalized Instrument Tuning: Understanding the Benefits and Features (5989-7654EN), available on your G1701EA Software User Information CD and at www.agilent.com/chem in the Literature section.

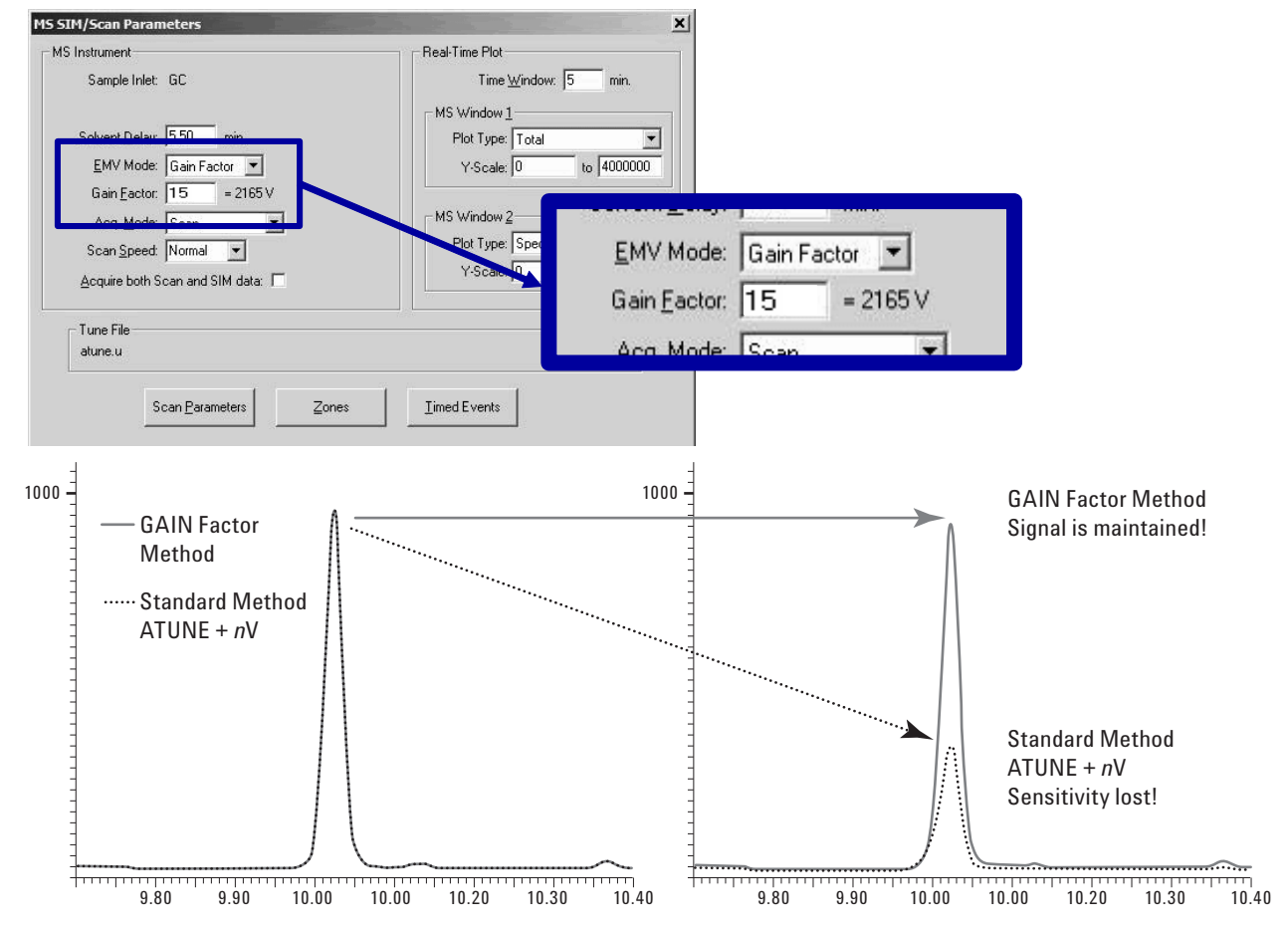

Figure 1. Setting up the Gain Factor and a comparison of signal improvement.

## Seamless Integration of GC/MSD ChemStation with Agilent OpenLAB ECM

Data archival and retrieval is enabled seamlessly through the integration of GC/MSD Chem-Station and Agilent OpenLAB ECM (Rev 3.2 or 3.3.1). Users can log on to ECM directly from the GC/MSD ChemStation. Users can store data to ECM and load data from ECM as they would from the local disk via the special ECM save and load functionalities.

Integration of the GC/MSD ChemStation with Agilent OpenLAB ECM provides your organization with the following advantages:

- Integrate common ECM functions within the GC/MSD ChemStation user interface, allowing organizations to store and organize data from multiple instruments in one central, secure repository without disrupting current workflow.
- Increase productivity by making GC/MSD ChemStation data immediately available to users

for review, reprocessing, and reuse with ECM's indexing and search options.

- Ensure the integrity of GC/MSD ChemStation methods, sequences, data files, and reports stored in the restricted access ECM repository.
- Maintain a traceable history of GC/MSD ChemStation methods, sequences, data files, and reports using ECM's revision-control and audit trailing capabilities.

Once the data are in ECM, they are stored in full compliance with GLP, GMP, and FDA 21 CFR part 11. The GC/MSD ChemStation methods, sequences, data files, and reports are securely stored in ECM. Only authorized users have access to the system, and user privileges determine which users can alter a record or electronically sign it. PDF files in the ECM can be electronically signed. Users cannot sign electronically from the GC/MSD ChemStation. In addition, all content within ECM is under the control of a secure, computer-generated, timestamped audit trail.

#### Automated and Manual Data Transfer

Data transfer between the GC/ MSD ChemStation and Agilent OpenLAB ECM can be automatic or manual.

Uploading data to ECM is automatic if the user is logged into ECM. Uploading of all raw data file directories happens immediately after data acquisition and processing. Critical instrument reports, that is, tune and tune evaluation reports and the air-water check report are also automatically uploaded to ECM as well as the ancillary sequence information whenever a sequence completes, is paused, or is aborted.

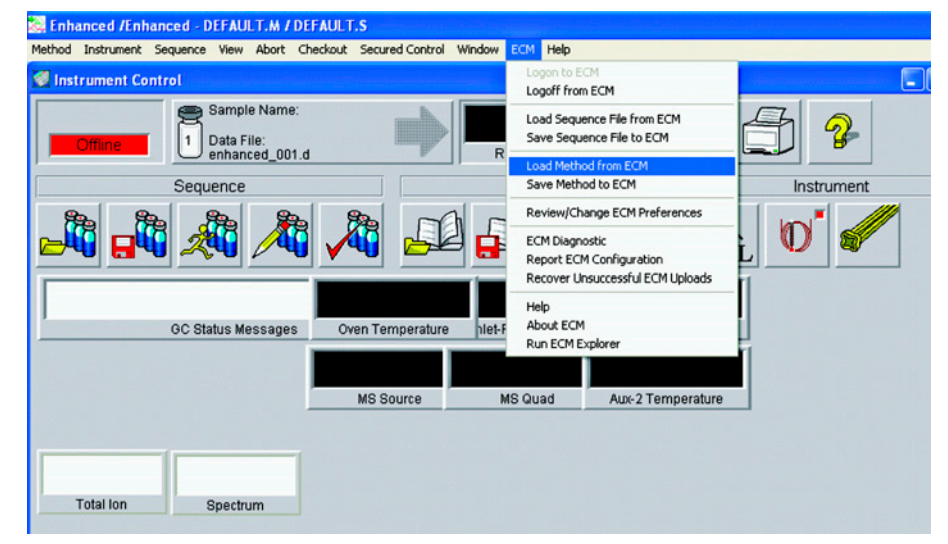

Figure 2. In the GC/MSD ChemStation Instrument Control interface, an ECM pull-down menu allows users to work with data stored in ECM.

#### Automatically Generated PDF Reports

Six specific reports are generated automatically in PDF format: Autotune report, Tune Evaluation report, Air-Water Check report, Quant report, Library Search report, and Area Percent report. The PDF reports in ECM provide a secure and revision-controlled storage of your GC/MSD ChemStation analytical reports. The PDF report can be indexed for searching, as well as electronically signed using the ECM eSignature plug-in.

For more details, download the ECM Technical Note 5989-6104EN from the Agilent Web site.

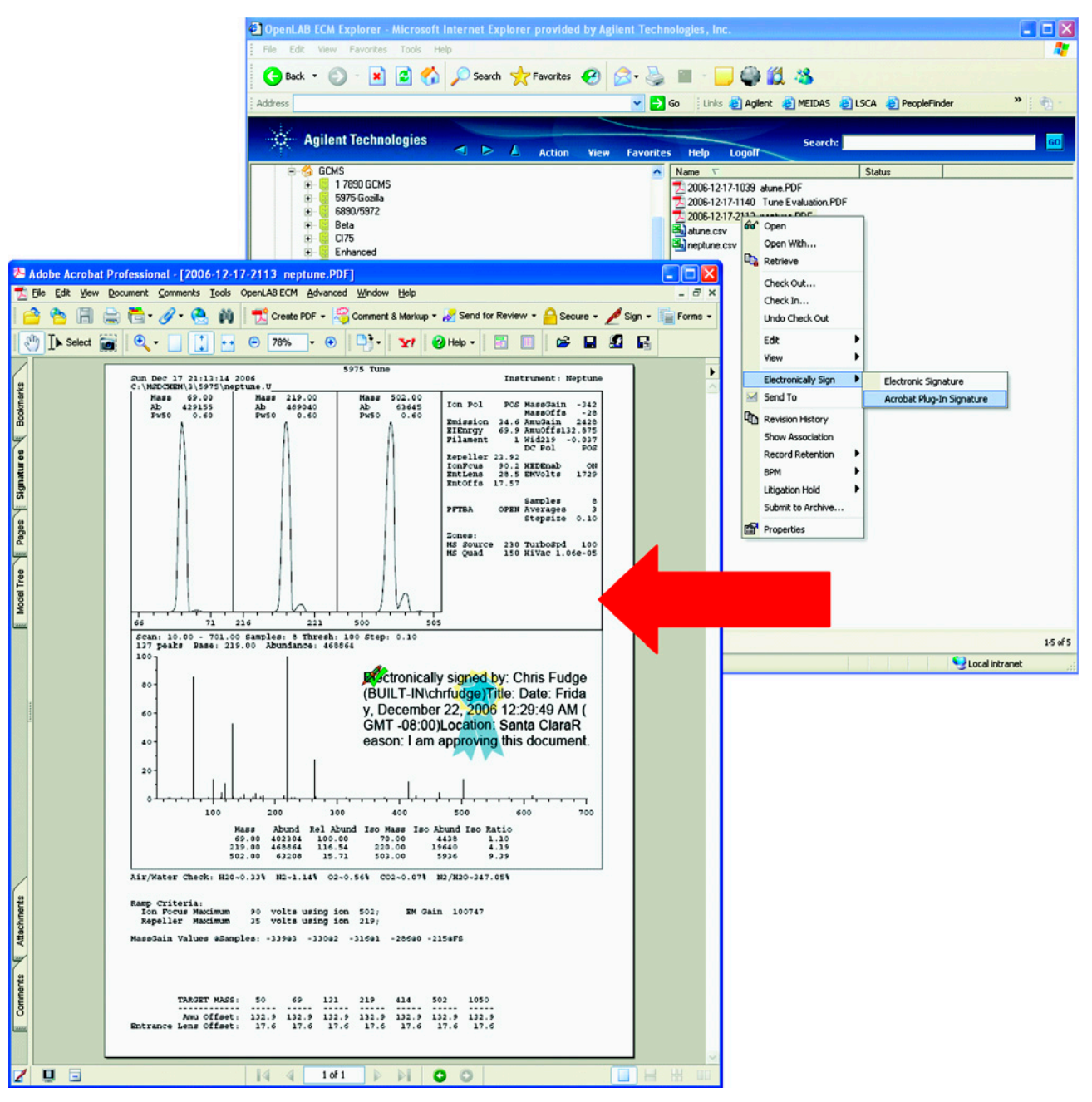

Figure 3. ECM provides visible electronic signatures for PDF documents.

### **Methods and Sequences**

The MSD Productivity ChemStation analytical method fully describes how a particular analysis is performed. It contains all the parameters for instrument control, data acquisition, and data analysis, including integration, quantitation and reporting. A sequence allows you to automate the analysis of one or more samples using one or more methods. When an ALS is installed, the entire analysis, from injection of the sample through reporting of results, can be automated. A barcode reader can be used for further automation. Example methods and sequences are supplied with the ChemStation software. The example methods can be edited and used as a starting point for a particular application (such as drug analysis). It is also possible to create RTL methods.

### eMethod

**eMethods** is short for electronic methods – a quick and easy way to obtain packaged application solutions from Agilent or to share your own personal applications. It's a process that can greatly improve your laboratory's productivity. eMethod enables you to:

- Electronically export existing methodologies to new instrumentation – Agilent's eMethod process allows you to package any 5973 Series MSD method and export it to an Agilent 5975 Series MSD, thus enabling you to bring a new GC/MS instrument online in the shortest possible time.
- *Maximize instrument* productivity – Whether you have multiple GC/MS systems in the same laboratory or across the world, the Agilent eMethod process makes sharing and standardizing methodologies across your organization as easy as e-mailing an attachment. Analytical separation can be easily duplicated on multiple systems thus maximizing the productivity of each GC/MS.
- Electronically import new Agilent application solutions – No more manual entering of method parameters. Agilent's integrated eMethod process allows you to download any new Agilent eMethod application solution from the Agilent Web site and import that method to your Agilent 5975 Series MSD or 5973 Series MSD and receive the entire method without any manual editing errors.

For a complete list of available Agilent eMethods, please visit the eMethod home page on the Agilent Web site.

## **Acquisition and Instrument Control**

The Instrument Control view has an easy-to-use graphical user interface. Each instrument control option is represented by buttons on the icon bar of the Instrument Control screen. These buttons let you control, set, and monitor parameters for GCs, MSDs, as well as various autosamplers.

#### In addition,

- Control for Trace Ion Detection (TID) enables the enhanced detection system for compounds at trace level in complex matrices. The TID capability will reduce noise level, give a higher signal-to-noise ratio, and improve peak shape, spectral fidelity, and library matching.
- Integration with Agilent Lab Monitor and Diagnostics Services provides real-time monitoring and diagnostics for your instrument systems.
- The ion source temperature can be increased up to 350 °C in a programmable way. A new software routine is also added that will allow conditioning of your analyzer.
- The EMSaver feature will benefit SIM/Scan studies by improving reproducibility for signals and extending the life of your electron multiplier.

#### Acquisition

The ChemStation allows the control of and data acquisition from multiple GC and MSD detectors. Up to four detectors can be controlled by one MSD ChemStation (a maximum of two MS detectors).

Data may be acquired in scan, selected ion monitoring (SIM), or synchronous SIM/Scan modes.

# Synchronous SIM/Scan and AutoSIM Setup

Synchronous SIM/Scan is an acquisition mode that enables collection of both SIM (Selected Ion Monitoring) data and full scan data in a single run.

In many laboratories, full scan is the most common form of data collection due to the ease of setup and the availability of spectral libraries for compound confirmation. SIM mode, on the other hand, offers significant improvement in sensitivity over full-scan. The Agilent SIM/Scan mode combines the best of both SIM and full scan from a single sample injection to improve productivity.

Agilent MSD ChemStation's AutoSIM Setup feature allows you to create a SIM or SIM/Scan method automatically from ANY existing full scan method. Once you create the SIM or SIM/Scan method, you can run synchronous SIM/Scan.

The Agilent Synchronous SIM/Scan offers the following benefits:

- Confirmatory information full-scan data for library search capability
- Maximum sensitivity SIM data enables trace analysis
- The lowest 1-millisecond SIM dwell time of Agilent MSD enables very fast SIM and SIM/ Scan modes of operation.
- AutoSIM Setup conversion The AutoSIM Setup feature automatically converts full scan methods to either SIM or SIM/ Scan methods.

#### **Combined Signals**

Combined GC and MS signals can be acquired from a single sample. Signals from GC and MS detectors can be aligned, calibrated, quantified, and the results reported in a combined report.

#### **Select and Display Monitors**

The Instrument Control panel lets you select which system monitors you want to display. These monitors include GC and MSD [total ion chromatogram (TIC), extracted ion chromatogram (EIC), spectra] detector signals, system temperatures, and flow and pressure set points.

#### **Easy Tuning**

Tuning the MSD is easy; you can select from several existing Autotune algorithms (including tuning for DFTPP or BFB specifications) or tune manually. The Gain Normalized Tune provides you accurate, consistent results from instrument to instrument, and extends the life of the EM. All tune results can be viewed, printed, and saved for review and later evaluation.

#### Early Maintenance Feedback

The EMF (early maintenance feedback) utilities in the Instrument Control view are used to select or reset various limits and counters. These values are used to alert you when a limit is reached and a maintenance task needs to be performed, such as changing the GC septum. These utilities are only available in an online configuration. The MSD ChemStation includes two integration algorithms: the RTE integrator and the ChemStation integrator.

Integration is controlled by integration parameters which can be reviewed and edited. These parameters can be saved in an integration parameter (.P) file which can be used to integrate the target or qualifier ions for a particular compound or as the default integration for an entire method.

#### **ChemStation Integrator**

The ChemStation integrator can satisfactorily integrate all types of chromatograms, including those with difficult baselines and negative peaks. You can control the integration process by setting integration parameters, usually referred to as "integration events".

The ChemStation integrator allows you to AutoIntegrate using initial integration events. If the results are not suitable, you can make changes to the integration parameters and then reintegrate manually or automatically.

#### **RTE Integrator**

The RTE integrator is a fast peak detector and integrator for GC/ MS data. It is well suited for target compound analyses. The default parameters assume that the data to be integrated is a total ion current (TIC) of scanned data from capillary column chromatography over the entire chromatographic range. If the appropriate integration parameters are selected, the RTE integrator can handle SIM acquisition and integration objectives such as detecting ISTDs within a small RT window.

## **Data Analysis - Quantification**

Quantification is based on external or internal standard calculations calculated on either peak area or height. Calibrations may be multilevel and include multiple internal standards. Calibration histories are automatically saved and can be used to weight the recalibration calculations based on running averages.

Calibration curves are constructed for each compound by using the calibration levels to define the curve. The algorithm used to generate the calibration curve may be selected as:

- Linear a linear regression fit of the data points
- Linear, force a linear regression fit forcing origin
- Quadratic a quadratic fit of the data points
- Quadratic, force a quadratic fit forcing origin

• Average response/amount

In addition, for linear and quadratic curves, point weighting can be applied as equal, inverse of concentration, or inverse square of concentration.

Compound identification may be refined by defining individual RT window parameter limits and qualifier peaks.

Qualifier peaks are usually the same compound detected on a different signal with a predictable response ratio. They are used as a further check on peak identification rather than just relying on RTs.

#### SemiQuant – Quickly and easily estimate the concentration of noncalibrated compounds

The SemiQuant capability works together with Retention Time Locking (RTL) databases to increase confidence in your

compound identification and speed up the quantification process. When an unknown peak appears, a library search provides only a possible match with the sample spectrum. Using the appropriate RTL database, you can increase certainty by matching the retention time of your compound with a fixed retention time in addition to spectral data. Should you wish to quantify the compound, SemiQuant helps by estimating the concentration, so that you can inject the appropriate level of the standard.

The MSD ChemStation allows 20 individual levels of calibration for each target compound your analytical method requires. While actual and practical limits are different, the quantitation database can handle compound lists in excess of 2,000 entries.

```
Quant lime: Mar 10 15:39:59 2000
Quant Method : C:\msdchem\1\METHODS\EVALDEMO-SQ-UN.M
Quant Title : Semi-quant tests
QLast Update : Thu Mar 09 13:51:45 2006
Response via : Initial Calibration
 Internal Standards
                                    R.T. QIon
                                              Response
                                                         Conc Units Dev(Min)
                                   5.280
                                                                          0.00

    Dodecane

                                           57
                                               9737444
                                                         1000.00 nq
 Target Compounds
                                                                      Qvalue
   2) Biphenyl
                                                        1000.00 ng
                                                                           99
                                   6.431
                                          154 27583844
   3) 4-Chlorobiphenyl
                                   7.741
                                                        1000.00 ng
                                                                           99
                                          188 18794921
 Semi-Quant Compounds - Not Calibrated on this Instrument
   4) UNcalibrated Compound #1
                                   9.776
                                           74 13102392
                                                         697
                                                                 nq
```

Figure 4. SemiQuant compounds are highlighted at the bottom of the Quantitation Report.

Two stages are involved in quantitative analysis:

- Calibration, in which you set up a quantitation database from the analysis of calibration standards. This analysis is used to generate a calibration curve for every compound you plan to quantitate.
- Quantitation, in which you run unknown samples and generate reports on how much of a particular compound is present in a sample.

The ChemStation software produces a quantitative report in two stages: first the quantitation calculation and then the report generation.

#### **Quantitation Database**

A quantitation database is a collection of information and data needed to perform quantitative analysis. For each compound, the database includes the calibration table and the information required to extract and integrate the ion chromatograms. Calibration curves from the calibration tables are used to quantitate target compounds.

#### **Quantitation Calculations**

Two sets of parameters are used to maximize the effectiveness of the quantitation calculations: peak integration parameters and peak identification parameters.

The steps the software performs during quantitation are shown in *Quantitation Flow*. At each stage of the calculations, the two steps the quantitation process uses to determine the presence or absence of a compound are **Integrate** and **Analyze**.

The quantitation procedure creates a **<methodname>.res** results file in the data file directory. Report generation software reads the results file and formats a report.

#### **AutoQuant Setup**

Setting up a GC/MS calibration table often requires knowledge of the sample and software. For new users, or occasional or routine operators who are not familiar with the software, setting up the MS calibration may be difficult and time-consuming.

The AutoQuant Setup feature allows the user to quickly establish a GC/MS calibration with minimal knowledge of either the sample or the software.

When AutoQuant Setup is selected, it steps through each integrated compound in the total ion chromatogram, searches the selected MS spectral database compound name, and provides the first four hits as possible names. The user selects the compound name of interest or enters a user-defined name, and the software automatically selects the target ion and three qualifier ions. Additional compounds and calibration edits are also easily performed.

#### **Quantitation Flow**

#### Process external standards

- 1. Retrieve information about first compound from the quantitation database. If not an ISTD, process as an external standard.
- 2. Extract the quantitation (target) and qualifier ions signals over the expected RT range.
- 3. **Integrate** the extracted ion chromatograms.
- 4. **Analyze** the integrated peaks.
- 5. Repeat steps 1-4 until an ISTD is encountered.

# Process ISTD and target compounds

- 6. Retrieve information about first ISTD from the quantitation database.
- Extract the quantitation (target) and qualifier ion signals over the corrected expected RT range. If the compound is an ISTD, then the correction factor is 1 (value not corrected).
- 8. **Integrate** extracted ion chromatograms.
- 9. Analyze the integrated peaks.
- 10. Calculate RT correction factor if the compound is a time-reference ISTD.
- 11. Repeat steps 7-9 for each target compound until the next ISTD is retrieved.
- 12. Repeat steps 7-11 until the end of the quantitation database is reached.
- 13. Generate quantitation report.

## **Data Analysis - Reporting**

Each of the Data Analysis mode configurations use common report types (for example, area percent or quantitation reports) as well as report types that are specific to that particular application. These report types are described in the online help for each application mode.

#### **Enhanced Mode Reports**

The following reports are available from the Enhanced Data Analysis:

- Area Percent Report
- Library Search Report
- Quantitation Report
- Classic Quantitation Report
- Non-Target Peaks Report
- Integration Results Report
- Calibration Report
- Compound List Report
- Quant Database Report
- Area Percent Report with Chromatogram
- Performance Report
- Multiple Library Search Report
- Quant Report with Compound Groups

#### **EnviroQuant Reports**

The following reports are available from the EnviroQuant Data Analysis:

- Integration Results Report
- Area Percent Report
- Tune Evaluation Report
- Compound List Report
- Calibration Status Report
- Response Factor Report
- Continuing Calibration Report

- Evaluate Continuing Calibration Report
- Quantitation Report
- Library Search Compound Report
- LibSearch Report
- Locate All Compounds Report
- Matrix Spike/Duplicate Recovery Report
- Chromatographic Resolution Report

#### **Drug Analysis Reports**

The following reports are available from the Drug Analysis mode:

- Area Percent report by RT
- Area Percent report by signal
- Batch Log File
- Batch Summary Report
- Express Report
- DOD Express Report
- Mass Spectrum Tabulation
- PBM (Library Search) Report
- Prebatch verification report
- Post-batch verification report
- QC Summary Report
- Scan Drug Report
- SIM Drug Report
- Sequence Log File

#### **Custom Reports**

The ChemStation software includes the ability to let you create custom report formats. The Custom Reports software lets you transfer quantitative results from Data Analysis into the Custom Reports spreadsheet program where you can create your own custom report templates. You can also set up databases of quantitative results from multiple samples, then view and print charts of the data.

The Custom Reports software uses a Report Wizard which lets the user select the content they want to use for their custom reports. The user can define which elements to include in the header: general information about the data file (such as date acquired and method name), single-compound information and calibration information. Next you can select the compound-specific information (such as compound name or number) for all compounds in the quantitation database.

Once the report content is selected, the software formats the report automatically into the spreadsheet program. You can then further customize the report using the formatting features available from the menus and toolbar. Up to 240 graphic elements can be added to the report template. Any formatting changes you make are saved with the report template.

Once a report template or database is created and linked to a method, you can print the report or update the database automatically whenever the method is run.

#### **Data Processing Tools**

The Data Analysis software is a complete mass spectral data processing application. Mass spectra can be viewed, tabulated, added, subtracted, and printed with just a click of the mouse. Mass spectra from the GC/MS systems of other manufacturers can be imported in tabular or AIA formats and processed.

Groups of data files can be viewed and analyzed at the same time. Reports can be exported in HTML, XLS, and XML formats, enabling a new level of reporting flexibility.

#### Export 3-D Data

Data acquired with the MSD ChemStation can be exported (into the CSV file format) to third party applications using the Export 3-D Data feature.

#### **Mass Spectral Libraries**

Commercial mass spectral libraries can be searched using the probability-based matching algorithm (PBM) included with the software.

You can also create your own custom library. These can be created and edited using mass spectra acquired on other instruments or from other library sources.

The mass spectral PBM search result list returns the "hits" with the highest quality as defined by the search criteria.

#### **About PBM**

The PBM algorithm uses a reverse search to verify that peaks in the reference spectrum are present in the unknown spectrum. Extra peaks in the unknown are ignored, thus allowing the analysis of a spectrum resulting from a mixture of compounds.

Since not all mass-to-charge (m/z) values of a mass spectrum are equally likely to occur, the PBM algorithm uses both the mass and abundance values to identify the most significant peaks in the reference spectrum. When a spectrum is added to a library, these peaks are used to generate a condensed reference spectrum that is used by the PBM search routine.

A prefilter within the search routine then assigns a significance to each of the peaks in the unknown spectrum and uses these to find the most probable matches in the condensed reference library. The selected condensed spectra are then compared, using the reverse search described above, with the complete unknown spectrum. The prefilter immediately eliminates approximately 95% of the compounds in the database and greatly speeds up the search (when using the default strategy parameters).

#### **Chemical Structures**

Chemical structures provide additional information that helps in detailed evaluation of the mass spectrum. The MSD ChemStation software supports chemical structure libraries in the .MOL format. Chemical structures with valid CAS numbers are automatically recalled and displayed with each searched spectrum.

#### **Parametric Retrieval**

The Parametric Retrieval feature in Data Analysis allows you to locate compounds in a spectral library based on specific criteria. The retrieval produces a list of compounds in the library that satisfy the specified criteria. You may then view the spectra of these compounds and compare them with the spectra from your samples.

#### **Peak Purity**

The peak purity tool helps you detect overlapping peaks (multiple-component peaks) in your chromatogram. Overlapping peaks can interfere with library searches or quantitation.

Good chromatography is essential for the peak purity tool to function correctly. If chromatography is poor, the peak purity tool may identify singlecomponent peaks as having multiple components.

### **Secured Access Control**

The Secured Control feature allows the laboratory manager to set up two modes of security for operation of the MSD ChemStation. Both modes use an accounts system that requires an operator to be logged in before using the instrument. The first mode is the normal ChemStation environment, which gives the operator complete access to method development, instrument tuning and data processing. The second mode restricts the operator to running samples with a predefined set of methods using an autosampler. The first mode is typically used to ensure that only trained and qualified individuals access the ChemStation. The second mode is used to permit untrained individuals to submit samples for analysis, but not to have access to the full capability of the ChemStation. Note: The Secured Control feature is not a solution for laboratories needing to comply with 21 CFR Part 11 regulations.

Customers that need to comply with 21 CFR Part 11 regulations should purchase the G1732AA MSD Security ChemStation.

### Customization

You can greatly extend the power and convenience of your MSD ChemStation software by using and writing macro programs. Macro programming gives you the power to automate and customize ChemStation operation. Since all methods, sequences, and most menu items are actually implemented as calls to macros, you can customize ChemStation operation by writing new custom macros or by editing and using modified versions of existing macros.

A macro, or macro program, is a series of instructions written in the ChemStation macro language. A macro is given a name and stored in a text file, which may contain more than one macro.

The purpose of most instructions in a macro is to execute MSD ChemStation commands or functions. Information about the use and effects of these commands and functions is available in the online help which can be accessed from any ChemStation application window.

Macros that are part of the original MSD ChemStation software are called system macros. The command processor (CP) responsible for each major MSD ChemStation application (Top, Instrument Control, and Data Analysis) loads a set of system macros when the application starts up. All methods and many menu choices are implemented as system macros.

Macros that MSD ChemStation users create to automate or customize some aspect of ChemStation operation are called user macros.

The command lines of the ChemStation application windows give the user a way to submit commands to the CP for execution. A macro is basically just a series of ChemStation commands that are stored in a file. They can also be executed from the command line.

Macros are useful for automating tasks you frequently perform on the MSD ChemStation that otherwise require you to make many mouse actions, menu choices, panel entries, or command line entries. They can also be used to customize operation of the MSD ChemStation, such as to print a report in a special format.

#### Methods

With the MSD Productivity ChemStation, you can edit or create methods that completely automate tuning the MSD, sample introduction, signal acquisition, data processing, searching mass spectral databases, and creating/ printing custom reports.

#### Sequences

The ChemStation uses sequences to run batches of samples automatically, using one or more methods. The sequence information is entered into the Sample Log Table where there must be a line for each injection to be made.

A sequence is saved on disk and is automatically designated by .S at the end of the file name. Once a sequence is created and saved, it may be recalled again as a starting point for running another batch of samples.

The sequence may be defined to use automatically generated or user-defined file names. The user may select to run full analyses or data reprocessing only sequences.

The Sample Log Table, or list of analyses to run, is built in a spreadsheet-like user interface that allows users to specify vial numbers and sample names, analysis methods, and sample quantification parameters. While entering information, the user can jump between individual cells in the table and copy, cut, or paste individual cells or entire rows or series of rows in order to build sequences efficiently and quickly.

Once started, the sequence will proceed with the analysis of all the samples until completed or paused for priority samples. If paused, changes can be made to the sample list and the sequence restarted.

# Importing LIMS Sample Work Lists

Sample work lists can be imported directly from a LIMS into the MSD ChemStation software. When selected, the user may select a sample work list file in the .CSV or .TAB format. The user may include additional information such as data file, method and sample names, miscellaneous information, vial number, and sample multiplier. Once the sample work-list file is imported, the MSD ChemStation software will build the sequence and then process (simulate) the sequence. Simulating the sequence ensures that the imported sample work list was done successfully.

#### Intelligent Sequencing in Drug Analysis Mode

Intelligent Sequencing is a feature of the Drug Analysis mode that makes "programmed" decisions based on the quantitative and qualitative results of sample analysis. Some of the parameters checked are RTs, ion ratio values, calculated concentrations for controls, calibrators, and cutoff specimens, and quality of blanks and negative specimens. The "programming" is done by editing the intelligent sequencing portion of a method to set up the intelligent sequencing parameters and then setting up a batch analysis using the Sample Log Table. The decisions may be based on NIDA (National Institute on Drug Abuse) regulations, the instrument operator's discretion, or simply good laboratory practices.

Intelligent Sequencing reduces the number of batches that have to be run. Quality guidelines in the methodologies can be followed without an operator constantly monitoring the run. This is accomplished by saving a method of interest with preset decisions that are carried out depending on the result of each sample.

## **Retention Time Locking (RTL)**

RT is the fundamental qualitative measurement of chromatography. Most peak identification is performed by comparing the RT of the unknown peak to that of a standard. It is much easier to identify peaks and validate methods if there is no variation in the RT of each analyte.

However, shifts in RT occur frequently. Routine maintenance procedures such as column trimming alter RTs. In a multiinstrument laboratory running duplicate methods, the RTs for each instrument will differ from each other, even when run under nominally identical conditions. These differences in RTs mean that each instrument must have a separate calibration and integration event table, making it time-consuming to transfer methods from one instrument to another. Differences in RT also complicate comparison of data between instruments over time.

The ChemStation's RTL feature gives you the ability to very closely match RTs on one system to those on another system with the same nominal column. By making an adjustment in the inlet pressure, the RTs on a given system can be closely matched to those on another system.

The process of RTL is to determine what adjustment in inlet pressure is necessary to achieve the desired match in RTs.

To establish and maintain a locked method, RTL should be performed whenever:

- The column is changed or trimmed
- The method is installed on a new instrument
- A detector of different outlet pressure is used
- System performance is validated
- Troubleshooting chromatographic problems

To lock a given method for the first time or for the reasons below, you must first develop a retention time versus pressure (RT versus P) calibration. Even when using columns with the same part number (same id, stationary phase type, phase ratio, and same nominal length), separate/different locking calibration curves are needed when using:

- Systems with different column outlet pressures
- Columns differing from the "nominal" length by more than 15% (for example, due to trimming)
- Systems where the predicted locking pressure falls outside the range of the current calibration

A specific solute (usually one found in the normal method calibration standard) must be chosen and then used for both developing the locking calibration and locking all future systems. The solute, or target peak, should be easily identifiable, symmetrical, and should elute in the most critical part of the chromatogram. Solutes that are very polar or subject to degradation should be avoided.

Once the target solute is chosen and all other chromatographic parameters of the method are determined, five calibration runs are performed. The runs are made at conditions identical to the nominal method except that four of the runs are made at different pressures. The pressures used are typically:

- Target pressure –20%
- Target pressure -10%
- Target pressure (nominal method pressure)
- Target pressure +10%
- Target pressure +20%

The RT of the target compound is determined for each run. The resulting five pairs of inlet pressures and corresponding RTs are generated by the ChemStation software and an RTL calibration is generated.

This calibration need only be generated once. Subsequent users of the method can use this calibration when running the method on a similar instrument setup, regardless of location.

#### Using the Online Help

The MSD ChemStation software comes with extensive online help which includes both task and reference information about the system. The four main help files include application-specific topics tailored to the configured analysis mode:

- Enhanced Quantitation Mode
- EnviroQuant Mode
- Drug Analysis Mode
- Aromatics in Gasoline Mode

The online help for each analysis mode is comprehensive and context-sensitive, with full textsearch capabilities. There is a Help menu in every view of the software which gives you access to the help topics.

The information in the online help can be viewed on the screen, printed as an individual topic, printed as a set of topics, or copied to the Windows clipboard for incorporation into the user's documentation.

#### Japanese and Chinese Languages

In addition to English, the online help as well as hardware and software manuals are supplied in Japanese and Simplified Chinese languages.

The user operation manuals are also available in French, German, Italian, Spanish, and Russian.

#### Learning the Software

The online help is the primary source of information on how to use the MSD ChemStation software. It provides information about instrument control, data acquisition, data analysis, methods, sequencing, tuning, troubleshooting the MSD, and system commands. It also includes an online book on using and writing macros.

The example methods and data files supplied with the software can be used to practice and learn the MSD ChemStation software features described in the online help.

Example (demo) files are particularly useful when learning about the EnviroQuant and Drug Analysis modes:

- The EnviroQuant online help includes data analysis tutorials that use demonstration files created specifically for learning about environmental analysis.
- The Drug Analysis mode includes special drug methods and report formats which can be used as a starting point for performing drug analysis. The example methods, reports, and data files are described fully in the online help.

#### Software User Information CD

A Software User Information CD-ROM is supplied with the MSD ChemStation software. This CD can be used to learn more about your GC/MS system.

The Software User Information CD contains the following information:

- An MS Fundamentals tutorial. This tutorial explains the basics of GC/MS principals, and includes graphics, animations, and video files.
- A glossary that defines common MS terms.
- A collection of manuals in PDF format:
  - G1701DA Software Installation Manual
  - G1701 Software Getting Started
  - Drug Analysis Software Getting Started
  - EnviroForms User's Guide

## **MSD ChemStation Revision History**

| MSD ChemStation                         |                                                                                              |                                                        | Supported instruments                                          |                                                                          |                    |
|-----------------------------------------|----------------------------------------------------------------------------------------------|--------------------------------------------------------|----------------------------------------------------------------|--------------------------------------------------------------------------|--------------------|
| Revision                                | Description                                                                                  | Operating system                                       | MSD                                                            | GC/ALS                                                                   | Interface          |
| <b>G1701EA</b><br>E.02.00<br>3/2008     | Supports 5973N, 5973 inert<br>and 5975 Series MSDs, Triple-<br>Axis Detector, Gain Tune      | Windows Vista<br>Business and<br>Windows XP Pro<br>SP2 | 5973N<br>5973 inert<br>5975 Series                             | 6850<br>6890 Series<br>7890A Series<br>7683 ALS<br>H1888x HSS<br>CTC PAL | LAN                |
| <b>G1701EA</b><br>E.00.00<br>3/2007     | Supports 5973N, 5973 inert,<br>and 5975 Series MSDs, TID,<br>and ECM Integration             | Windows XP Pro<br>SP2                                  | 5973N<br>5973 inert<br>5975 Series                             | 6850<br>6890 Series<br>7890A Series<br>7683 ALS<br>H1888x HSS<br>CTC PAL | LAN                |
| <b>G1701DA</b><br>D.03.00<br>7/2006     | Supports all 5973 and 5975<br>Series MSDs, Fast SIM/Scan<br>SemiQuant, and EDA Plus<br>tools | Windows 2000 Pro<br>SP4 & Windows<br>XP Pro SP2        | 5973 Series<br>5975 Series                                     | 6850<br>6890 Series<br>7683 ALS<br>H1888x HSS<br>CTC<br>Autosamplers     | LAN<br>82350B GPIB |
| G1701DA<br>D.02.00<br>SP1<br>8/2005     | Supports Japanese and<br>Simplified Chinese languages                                        | Same as D.02.00                                        | Same as<br>D.02.00                                             | Same as<br>D.02.00                                                       | Same as D.02.00    |
| <b>G1701DA</b><br>D.02.00<br>6/2005     | Supports 5975 inert MSDs,<br>High Mass, eMethods,<br>SIM/Scan, and DA<br>enhancements        | Windows 2000<br>SP4<br>Windows XP SP2                  | 5973A<br>5973N<br>5973 inert<br>5975 inert<br>5975 inert<br>XL | 6850<br>6890A<br>6890N<br>6890 Plus-LAN<br>7683 ALS<br>H1888 HSS         | LAN<br>82350B GPIB |
| <b>G1701DA</b><br>D.01.00-SP2<br>8/2004 | Supports Smart Card III & III+                                                               | Windows 2000<br>SP3<br>Windows XP SP1a                 | 5973A<br>5973N<br>5973 inert                                   | 6890A<br>6890N<br>6890 Plus-LAN<br>7683 ALS<br>H1888 HSS                 | LAN<br>82350B GPIB |

| MSD ChemStation  |                                                                                                    |                                | Supported instruments         |                                         |                      |
|------------------|----------------------------------------------------------------------------------------------------|--------------------------------|-------------------------------|-----------------------------------------|----------------------|
| <b>G1701DA</b>   | Supports Smart Card III & III+                                                                                                    | Windows 2000,<br>SP 3 or later | 5973A<br>5973N<br>5973 in ort | 6890A<br>6890N<br>6890 Plus I A N       | LAN<br>82350B GPIB   |
| 11/03            |                                                                                                    | Windows XP,<br>SP 1a or later  | 5975 mert                     | 7683                                    |                      |
| G1701DA          | Adds toolbars, long file<br>names, spreadsheet-like<br>interface for sample log table,<br>simplified Tune and Vacuum<br>Control view, and GPIB<br>support for 5973A                                                           | Windows 2000,<br>SP 3 or later | 5973A<br>5973N<br>5973 inert  | 6890A<br>6890N<br>6890 Plus-LAN<br>7683 | LAN<br>82350A/B GPIB |
| 9/03             |                                                                                                    | Windows XP,<br>SP 1a or later  |                               |                                         |                      |
| <b>G1701DA</b>   | Adds features to the Drug<br>Analysis mode: intelligent<br>sequencing, reports                                                                                                    | Windows 2000,<br>SP 2          | 5973N                         | 6890N<br>6890 Plus-LAN<br>7683          | LAN                  |
| 12/02            |                                                                                                    | Windows NT 4.0,<br>SP 6a       |                               |                                         |                      |
| G1701DA          | Incorporates patches from<br>G1701CA and adds AutoSIM<br>setup and integrated<br>intelligent sequencing in Drug<br>Analysis mode                                                                                              | Windows 2K, SP 2               | 5973N                         | 6890N<br>6890 Plus-LAN<br>7683          | LAN                  |
| D.00.00<br>11/01 |                                                                                                    | Windows NT 4.0,<br>SP 6a       |                               |                                         |                      |
| G1701CA          | Adds LAN support for 5973N,<br>dual MSD control for 5973N,<br>software validation tools,<br>sample names for secured<br>control, closed-loop RTL,<br>intelligent sequencing for<br>drug analysis mode, and<br>AutoQuant setup | Windows NT 4.0,<br>SP 4        | 5972<br>5973                  | 6890<br>6890 Plus                       | LAN<br>82341C/D GPIB |
| C.00.00<br>12/99 |                                                                                                    |                                | 5973N                         | 18594B<br>G1512A<br>G2612A              |                      |
| G1701BA          | Adds Y2K compliance, RTL,<br>real-time plot, and reference                                                                                                    | Windows NT 4.0                 | 5972<br>5973                  | 5890 II<br>6890                         | 82341C/D GPIB        |
| B.01.00<br>8/98  | chromatogram comparison                                                                                                    |                                | G1801C                        | 6890 Plus                               |                      |
| G1701BA          | Adds Windows NT, 5973 Cl,<br>Drug Analysis mode, AIA data                                                                                                    | Windows NT 4.0                 | 5972<br>5973                  | 5890 II<br>6890                         | 82341C/D GPIB        |
| B.00.00<br>11/97 | files, graphics in custom<br>reporting                                                                                                    |                                | G1801C                        | 6890 Plus                               |                      |

Note: All revisions prior to D.01.00 are obsolete. It is strongly recommended that customers owning 5973 Series MSDs upgrade to D.01.00 or later for the best support.

## **Ordering Information**

| Description                                                                                                    | Product no. |
|----------------------------------------------------------------------------------------------------|-------------|
| <b>MSD Productivity ChemStations</b><br>Require but do not include Windows XP (SP2).                                                                                                    |             |
| MSD Productivity ChemStation Software                                                                                                    | G1701EA     |
| MSD Data Analysis Software                                                                                                    | G1710EA     |
| Upgrades MSD Productivity ChemStation Software from G1701XA                                                                                                    | G1617EA     |
| Upgrades MSD Data Analysis Software from G1710XA                                                                                                    | G1618EA     |
| <b>MSD Productivity ChemStation Bundles</b><br>Include PC, monitor, printer, LAN communications, LAN cable, LAN hub, and Windows XP.                                                                                                    |             |
| Data Analysis Bundle<br>Includes G1710EA data analysis software. Pentium PC with 512 MB RAM, DVD-RW, 17-inch LCD<br>monitor, and printer equivalent to HP 2300 LaserJet. Installation and familiarization are not included.                                                                                                    | G1717EA     |
| High-performance MSD ChemStation Bundle<br>Includes G1701EA MSD Productivity ChemStation, Pentium PC with 512 MB RAM, DVD-RW, 17-inch LCD<br>monitor, printer equivalent to HP 2300 LaserJet, installation, familiarization, and first year software<br>support.                                                                   | G1729EA     |
| MSD ChemStation License Bundle<br>Includes Pentium PC with 512 MB RAM, DVD-RW, 17-inch LCD monitor, printer equivalent to HP 2300<br>LaserJet, and Right to Copy License. Installation and familiarization are not included.                                                                                                    | G1739EA     |
| Academic MSD ChemStation Data System<br>Includes G1701EA, MSD Productivity ChemStation, 20 DA licenses, a training CD-ROM,<br>Pentium PC with 512 MB RAM, DVD-RW, 17 inch LCD monitor, printer equivalent to HP 2300 LaserJet.<br>Installation and familiarization, and first year software support. (For Academic accounts only.) | G1740EA     |
| Optional Software                                                                                                    |             |
| Deconvolution Reporting Software<br>Requires but DOES NOT include MSD Productivity ChemStation, NIST MS Library Bundle, and one of the<br>Agilent RTL Libraries. Installation and familiarization NOT included.                                                                                                    | G1716AA     |
| Deconvolution Reporting Software Upgrade                                                                                                    | G1638AA     |
| Headspace SW for MSD ChemStation<br>Requires but DOES NOT include MSD Productivity ChemStation.<br>Installation and familiarization NOT included.                                                                                                    | G2923AA     |
| Headspace Control SW for MSD Upgrade                                                                                                    | G1639AA     |
| MSD Security ChemStation<br>21 CFR Part 11 compliant GC/MS software, includes installation and familiarization, and one year of<br>software upgrade, and 5975B firmware upgrade.                                                                                                    | G1732AA     |

| CTC PAL Control for MSD ChemStation<br>Requires but DOES NOT include the MSD Productivity ChemStation. Installation and Familiarization<br>included.                                                       | G3384AA |
|----------------------------------------------------------------------------------------------------|---------|
| MSD Security ChemStation Upgrade<br>Migrates SW from G1701xx to G1732AA.                                                                                                    | G1742AA |
| MSD Security ChemStation Upgrade<br>Upgrades from MSD Security ChemStation A.01.xx to A.02.00                                                                                                    | G1652AA |
| MSD Libraries<br>All require a PC with CD-ROM drive.                                                                                                    |         |
| NIST Chemical Structures Library                                                                                                    | G1036A  |
| NIST05 MS Library Bundle<br>Includes NIST 05 MS library, NIST 05 Mass Spectral Search and Deconvolution programs, and NIST 05<br>Chemical Structures Library (G1036A). Requires 145 MB of free disk space. | G1033A  |
| NIST 05 MS Library Bundle Upgrade                                                                                                    | G1041A  |
| Wiley 8th Edition/NIST 05 MS Spectra<br>Includes 532K Spectra, 319K spectra with chemical structures, and over 2.2 million chemical names and<br>synonyms.                                                 | G1035B  |
| Stan Pesticide MS Library<br>Requires 1 MB of free disk space.                                                                                                    | G1038A  |
| Pfleger/Maurer/Weber MS Drug Library, 3rd Edition<br>Requires 4.5 MB of free disk space.                                                                                                    | G1039C  |
| Hazardous Chemical RTL Library                                                                                                    | G1671AA |
| Pesticide and Endocrine Disruptor RTL Library                                                                                                    | G1672AA |
| Pesticide RTL library upgrade from G1049A to G1672AA                                                                                                    | G1692AA |
| Indoor Air Toxics RTL Library                                                                                                    | G1673AA |
| Japanese Positive List Pesticide RTL Library                                                                                                    | G1675AA |
| Forensic Toxicology RTL Library                                                                                                    | G1674AA |
| Environmental Semivolatiles RTL Library                                                                                                    | G1677AA |

## **For More Information**

For more information about ChemStation products and services, go to our Web site at: www.agilent.com/chem.

Pentium® is a U.S. registered trademark of Intel Corporation. Microsoft® Windows® are U.S. registered trademarks of Microsoft Corporation.

Agilent shall not be liable for errors contained herein or for incidental or consequential damages in connection with the furnishing, performance, or use of this material.

Information, descriptions, and specifications in this publication are subject to change without notice.  $\label{eq:constraint}$ 

© Agilent Technologies, Inc. 2008

Printed in the USA March 2008 5989-6115EN

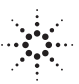

Agilent Technologies